## -NAVODILA-POROČANJE O STANJU ZADOLŽENOSTI – <mark>OBRAZEC ED 11</mark>

Občina mora skladno z 9. in 11. členom Pravilnika preko aplikacije e-Dolg - občine v predpisanih rokih posredovati četrtletne in letne podatke o stanju svoje zadolženosti ter podatke o zadolženosti tistih pravnih oseb na katere ima odločujoč vpliv na upravljanje.

**Obrazec ED 11 – stanje zadolženosti** se nahaja med **hitrimi povezavami na osnovni strani**. Ta stran se odpre takoj ob uspešni prijavi v aplikacijo <u>https://e-dolg.mf-rs.org/</u>

Slika 1

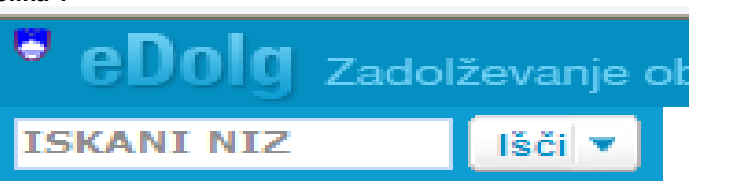

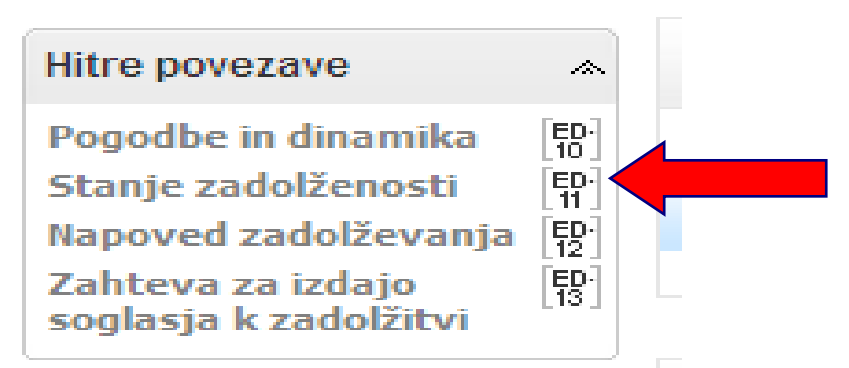

S klikom na gumb Stanje zadolženosti ED 11 se odpre novo podokno (Slika 2), ki omogoča: (Slika 2)

| SKANI NIZ                                                                    | śči 🔻        | Portal                                                | Obrazci    | Poročila   | Šifranti        |                        |                                                             |                                        |                 |                    |
|------------------------------------------------------------------------------|--------------|-------------------------------------------------------|------------|------------|-----------------|------------------------|-------------------------------------------------------------|----------------------------------------|-----------------|--------------------|
|                                                                              |              | 🖃 Sta                                                 | nje zadol  | ženosti -  | iskanje         | po izbranih kriterijih |                                                             |                                        |                 |                    |
| Obrazci                                                                      | *            | 🗌 ID d                                                | okumenta:  | =          | •               |                        | Leto poročila:                                              | •                                      | ISKANJE F       | 0                  |
| Pogodbe in dinamika [ED-]<br>Stanie zadolženosti [ED-]                       | ED-          | State                                                 | us obrazca | a: 💶 🔽     | Vrsta poročila: |                        | KVARTALNIH IN LETNIH<br>POROČILIH. KI JIH JE                |                                        |                 |                    |
|                                                                              | _10 _<br>ED· | 🗌 Zadr                                                | nja spr.:  | =          | •               |                        | Tip osebe:                                                  |                                        | <b>OBČINA O</b> | ČINA ODDALA NA MF, |
| Napoved zadolževanja [E2]<br>Zahteva za izdajo [E3]<br>soglasja k zadolžitvi |              | Uporabnik:                                            |            | se začne 👻 |                 | Pravna oseba:          |                                                             | JIH IMA V PRIPRAVI ALI<br>SO ZAVRNJENA |                 |                    |
|                                                                              |              | Išči Počisti                                          |            |            |                 |                        | • IZPIS STANJA<br>ZADOLŽENOSTI GLEDE<br>NA ISKANE KRITERIJE |                                        |                 |                    |
|                                                                              |              | Stanja zadolženosti, ki ustrezajo vpisanim kriterijem |            |            |                 |                        |                                                             |                                        |                 |                    |
| VNOS NOVEGA<br>KVARTALNEGA<br>ALI LETNEGA<br>POROČILA                        | GA           | Novo poročilo                                         |            |            |                 |                        |                                                             |                                        |                 |                    |
|                                                                              | <b>SA</b>    | ID dokumenta Pravna oseba                             |            |            |                 | Vrsta poročila         | Zadnja spr.                                                 |                                        | Status          |                    |
|                                                                              |              | 100000                                                | 01622/1    | OBČINA S   | GODRAŽIO        | CA OBČINA SODRAŽ       | 4. kvartal 2012                                             | 09.01.20                               | 013 10:05:22    | 🥥 V pripravi       |
|                                                                              |              | 100000                                                | 01509/1    | OBČINA S   | GODRAŽIO        | CA OBČINA SODRAŽ       | Letno 2011                                                  | 07.12.20                               | 012 14:30:57    | 🥥 Oddan na MF      |
|                                                                              |              | 100000                                                | 01515/1    | OBČINA S   | ODRAŽIO         | CA OBČINA SODRAŽ       | 2. kvartal 2012                                             | 07.12.20                               | 012 14:00:50    | V pripravi         |

1

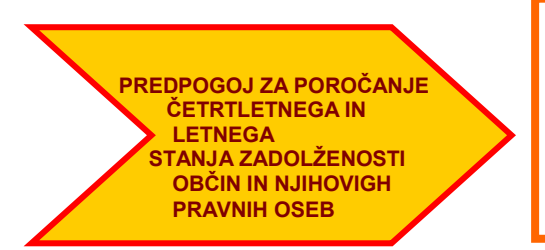

Da lahko občina vnese kvartalno ali letno poročilo je pogoj, da so v odplačilnem načrtu vsa odplačila po pogodbah po katerih bo občina poročala o stanju letne in četrtletne obveznosti, realizirana skladno z obdobji poročanja, ki so navedena v 10. in 11. členu Pravilnika.

Do vnosa kvartalnega ali letnega poročila dostopimo preko gumba Novo poročilo (Slika 2)

Za tem se nam odpre naslednje okno (Slika 3). V okviru navedenega podokna izberemo vrsto poročila Slika 3

| ISKANI NIZ ISCI                                                                   | Portal Obrazci Poročila Šifranti                                                                                                    |  |  |  |  |  |  |
|-----------------------------------------------------------------------------------|----------------------------------------------------------------------------------------------------|--|--|--|--|--|--|
|                                                                                   | Shrani Prekliči                                                                                                    |  |  |  |  |  |  |
| V okviru navedenega                                                               | Stanje zadolženosti                                                                                                    |  |  |  |  |  |  |
| POROČILA, za katero je<br>potrebno na Ministrstvo za<br>finance sporočiti podatke | Poročilo o zadolženosti za: S197149667 OBČINA SODRAŽICA OBČINA SODRAŽ<br>Vrsta poročila: <sup>1</sup> Letno poročilo za leto 2012 • |  |  |  |  |  |  |
| Pred odptjem obrazca je<br>potrebno izbrani obrazec<br>POTRDITI                   | Potrditev obrazca: i 💟 (Z označitvijo tega polja uporabnik potrjuje, da podatki ustrezajo trenutnemu stanju)<br>Shrani Prekliči     |  |  |  |  |  |  |
| Obraz<br>nato SH                                                                  |                                                                                                    |  |  |  |  |  |  |

Za tem se odpre okno – *Poročilo o zadolženosti*, glede na zahtevano vrsto poročila (Stanje zadolženosti kvartalno poročilo za 1. kvartal leta 2012) (Slika 4)

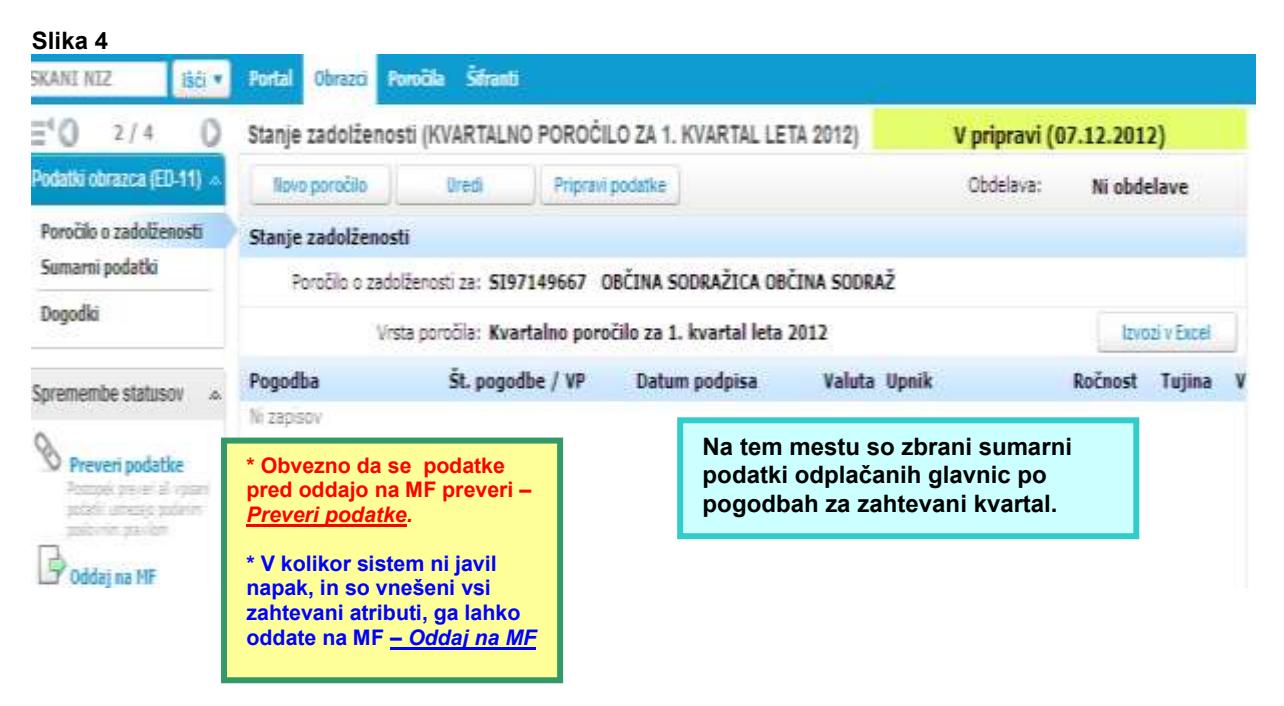

## Takšno poročilo (kot ga prikazuje slika 4) lahko še pred oddajo na MF <u>urejate</u>, tako da kliknete na gumb *Uredi*, ali <u>popravljate</u>– *Popravi podatke,* saj je status obrazca v zgornjem desnem kotu označen V pripravi

Ko obrazec oddate na MF se vam v zgornjem desnem kotu spremeni status – **Oddan na MF** (Slika 5).

| Slika 5                                       |                                                                         |                                                                                                    |                          |        |                       |               |       |   |  |  |  |
|-----------------------------------------------|-------------------------------------------------------------------------|----------------------------------------------------------------------------------------------------|--------------------------|--------|-----------------------|---------------|-------|---|--|--|--|
| ISKANI NIZ Išči 🔻                             | Portal Obrazci                                                          | Poročila Šifranti                                                                                                    |                          |        |                       |               |       |   |  |  |  |
| <b>∃</b> <sup>4</sup> <b>0</b> 3 / 4 <b>0</b> | Stanje zadolžer                                                         | nosti (LETNO POROČILO ZA                                                                                                    | Oddan na MF (07.12.2012) |        |                       |               |       |   |  |  |  |
| Podatki obrazca (ED-11) 🤞                     | Novo poročilo                                                           | Obdelava:                                                                                                    | Ni obdelave              |        |                       |               |       |   |  |  |  |
| Poročilo o zadolženosti                       | Stanje zadolženosti                                                     |                                                                                                    |                          |        |                       |               |       |   |  |  |  |
| Sumarni podatki                               | Poročilo o zadolženosti za: SI97149667 OBČINA SODRAŽICA OBČINA SODRAŽ   |                                                                                                    |                          |        |                       |               |       |   |  |  |  |
| Dogodki                                       |                                                                         | Vrsta poročila: Letno poročilo                                                                                                    |                          |        | Izvozi v              | Excel         |       |   |  |  |  |
| Spremembe statusov 🔺                          | Pogodba                                                                 | Št. pogodbe / VP                                                                                                    | Datum podpisa            | Valuta | Upnik                 | Ročnost Tu    | ujina | V |  |  |  |
| · Dvakliži oddajo                             | PP-MARTINA                                                              | 123                                                                                                    | 30.05.2005               | EUR    | SKB BANKA D.D. LJUBL) | Dolgoročni Do | omač  | D |  |  |  |
| Postopek preklič<br>obrazca na Ministrstvo za | Občina ima<br>naknadno u<br>vendar le do<br>obrazca, oz<br>poročania. v | možnost, da <b>prekliče</b><br>gotovi napake, ki jih je<br>o takrat ko MF še ne po<br>iroma najkasneje do za<br>/ skladu s Pravilnikom. |                          |        |                       |               |       |   |  |  |  |